#### WQX User Call May 23, 2019 12:00 – 1:00 PM EST 202-991-0477 ID: 4189172

Webinar: http://epawebconferencing.acms.com/wgp/

There were approximately 27 participants.

Next WQX User Meeting: Thursday, June 27, 2019

Agenda:

- 1) Water Quality Indicators (WQI) Tool Demo
- 2) Biological Workgroup Update
- 3) WQX Web API Services
- 1) Water Quality Indicators (WQI) Tool Demo Russell Wasem

The Water Quality Indicators tool uses nutrient data. It pulls the last 10 years of nutrient data from the WQP and QA/QC and calculates statistics for every observation at a monitoring station then dumps the data into a user interface. The tool can also support NPDES planning and permitting, nutrient trading and water monitoring.

Version 2.5 was released last year. Performance issues from that release will be resolved within the next two weeks.

Currently, a quarterly data refresh is underway.

Future releases of the tool may incorporate lead data analysis and advanced search options.

Users who want to register to use the tool should go to:

https://echo.epa.gov/

• <u>ECHO Gov Login</u> (upper right corner of ECHO page)

Users who do not have an EPA LAN account, will need to <u>Self Register</u> for an account. For registering for EPA Gov Account, use the contact name, Andrew Schulman <u>schulman.andrew@epa.gov</u>

#### 2) Biological Workgroup Update

The group kicked off their first meeting early this month. The second call is today at 2:30 p.m. EST. To join the workgroup send an email to the <u>WQX Help Desk.</u>

#### 3) WQX Web API Services

New API services for WQX Web have been developed and will allow users to leverage the functionality of WQX Web by providing an alternative method to publish data to WQX. The services are intended for developers and do not require a CDX account. The services will allow the automation of data submissions through WQX Web.

Information <a href="https://www.epa.gov/waterdata/wqx-web-application-programming-interface">https://www.epa.gov/waterdata/wqx-web-application-programming-interface</a>

## Water Quality Indicators (WQI) Tool Version 2.5

View, Focus, and Screen Ambient Monitoring Data

https://echo.epa.gov/maps/wqimap

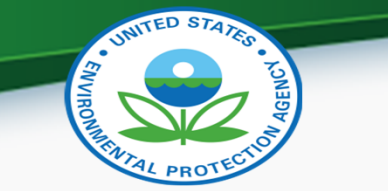

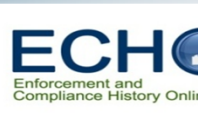

## OECA Concern Focusing Solely on Impaired Waters

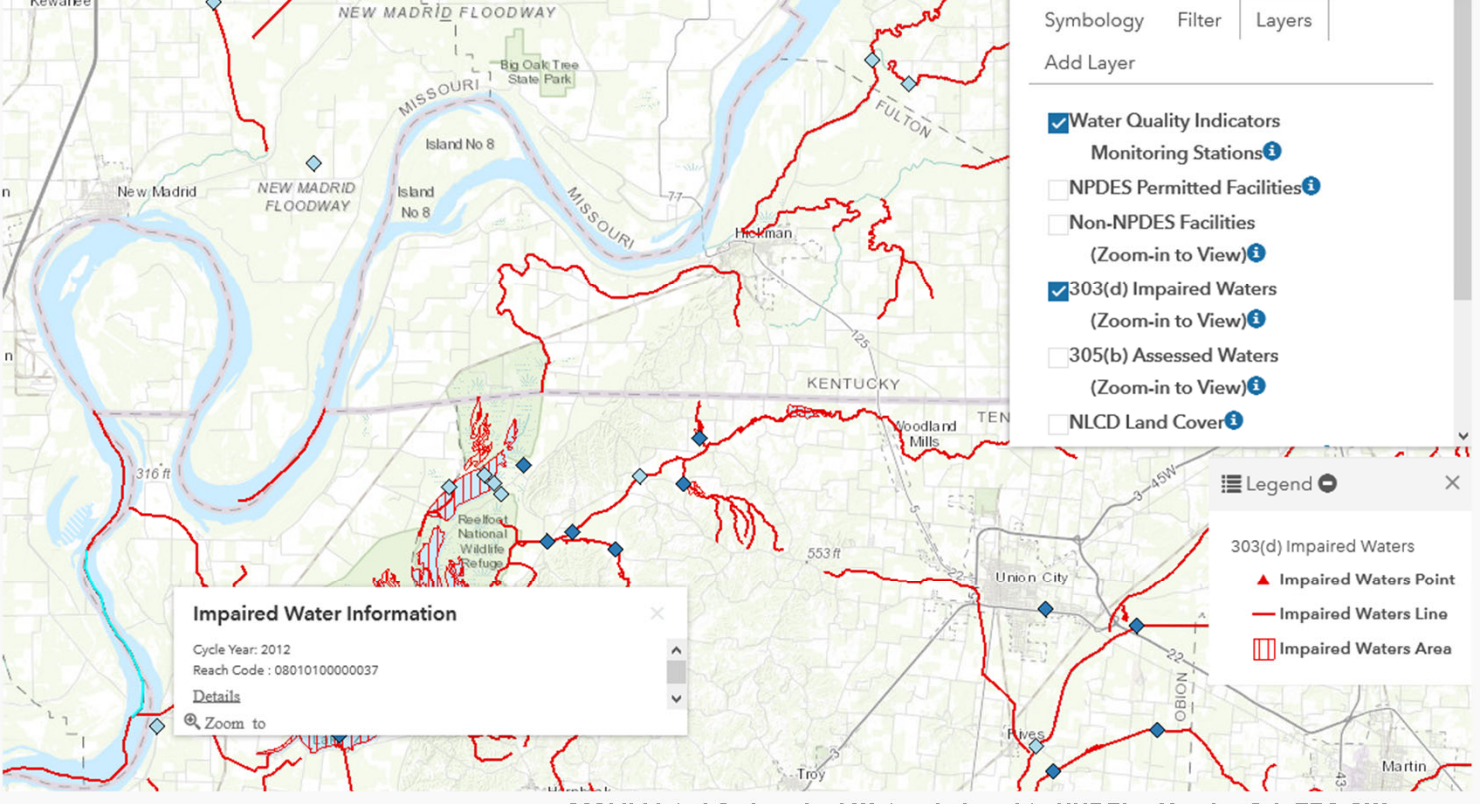

303(d) Listed As Impaired Waters Indexed to NHDPlus Version 2.1, EPA OW

- State water standards vary
- State water assessments are a snapshot in time
- Most water bodies
   not assessed
- Impairment data doesn't qualify severity

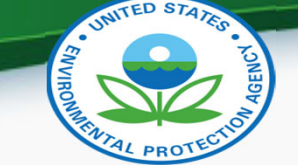

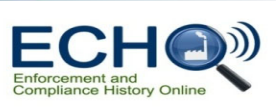

#### **Project Approach**

#### Gather Monitoring Data

- US Water Quality Portals Last 10 years
- Currently only nutrient data
- Pathogen data being incorporated

#### lormalize Ionitoring Data

- QA/QC data
- Combine subspecies of nitrogen
- Calculate
   representative statistic

#### Visualize Data

- Compared to WQ
   Criteria
- Additional data layers for context

- Other important steps:
  - Only measurements reported as total phosphorus are used.
  - identifying and considering non-detects currently substituting  $\frac{1}{2}$  detection limit
  - identifying and averaging duplicate samples
  - identifying and validating ambiguously reported data
  - identifying and rejecting poorly reported data (e.g. missing units)

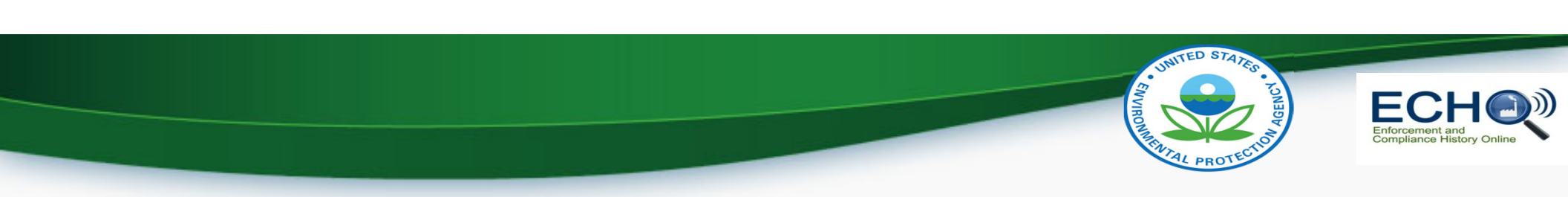

#### Version 2.5 New Features

- Data Outside of CON-US Now Available
- Upstream Discharger Pollutant Search
  - Find upstream facilities permitted to discharge selected pollutant
- Add Your Own Map Layer
- Quarterly Data Refresh

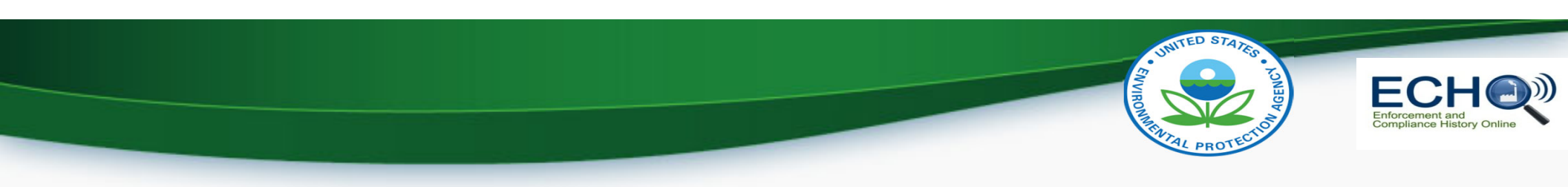

#### **Use Cases**

- NPDES Inspection Planning
- NPDES Permitting
- Water Monitoring
- Nutrient Trading

#### This is a screening tool!

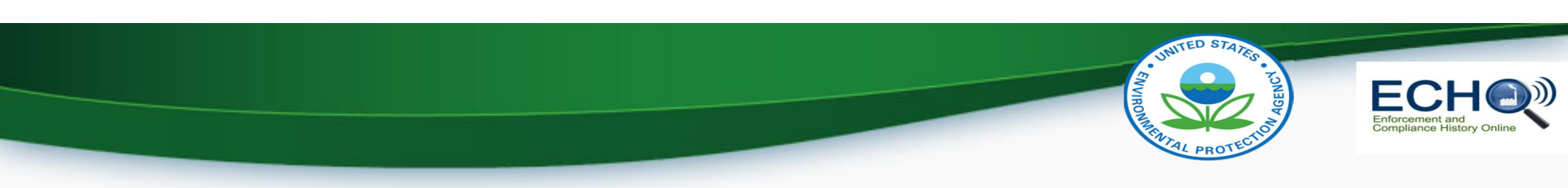

## Live Demo

- https://echo.epa.gov/maps/wqimap
- ECHO Gov log in required (lan ID and password)

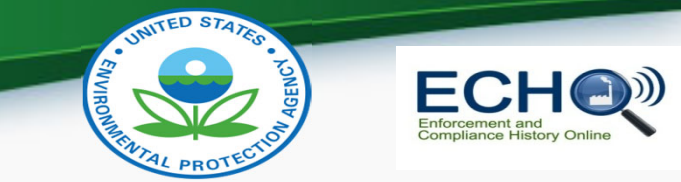

## **Future Plans**

- WQI Map Services Will Move to a Cloud Server (June 2019)
- Public Release (Summer 2019)
- Release of Alternate Data Format (Summer 2019)
  - WQI dataset is publicly available here: <u>https://echo.epa.gov/tools/data-downloads/wqi-data-review</u>
- Pollutant Expansion
  - Pathogens e. coli, enterococci, fecal coliforms
  - Lead
- Enhanced Searching
  - Between monitoring locations 'Upstream Downstream' Analysis
  - Between NPDES facilities

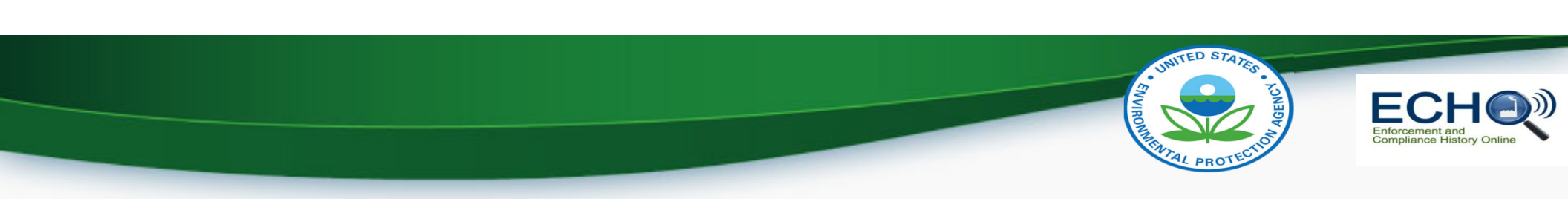

## Thank you WQX Community!

- WQI Version 1.0 was able to use ~50% of the nutrient data in the Water Quality Portal (~3.5 million records)
- WQI Version 2.5 currently uses ~80% of the available nutrient data (~7 million records over the last 10 years)
- WQI Data Usability Dashboard
  - <u>https://echo.epa.gov/maps/wqimap/dataquality</u>

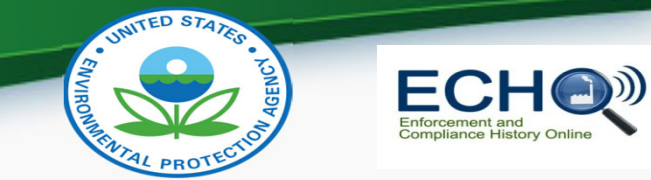

## Accessing the Tool

- Go to: <a href="https://echo.epa.gov/maps/wqimap">https://echo.epa.gov/maps/wqimap</a>
  - You will be asked to log into ECHO Gov with your Lan ID and password.
- Resources and Technical Documentation
  - https://echo.epa.gov/files/echodownloads/Data-Analytics/
- You must have an ECHO Gov account to access
  - Register here: <u>https://echo.epa.gov/user/register</u>
- Download the dataset (publicly available):
  - <u>https://echo.epa.gov/tools/data-downloads/wqi-data-review</u>

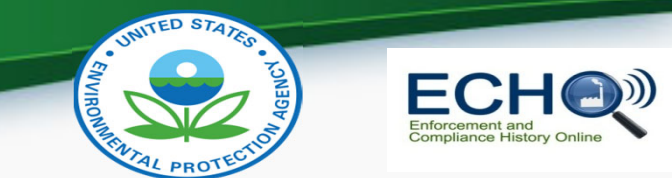

#### Questions, Comments & Feedback?

- Rusty Wasem
- (202) 564-7096
- wasem.russell@epa.gov

• A 508 compliant version of this presentation will be made available upon request.

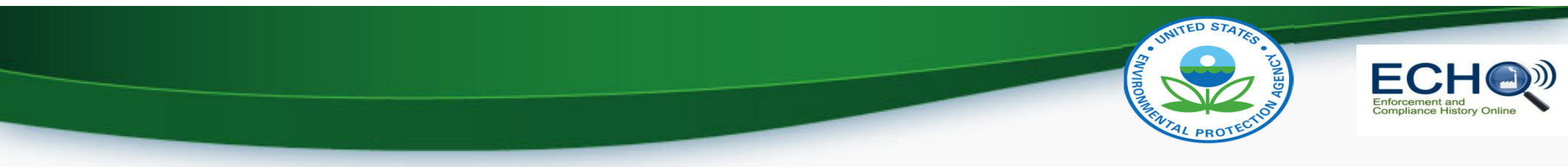

• Slides 12-20 to be used if live demo is not possible.

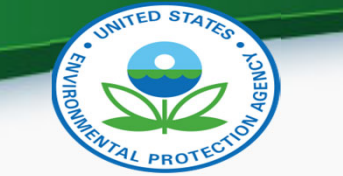

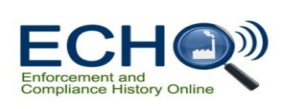

#### Using the Tool: Default View

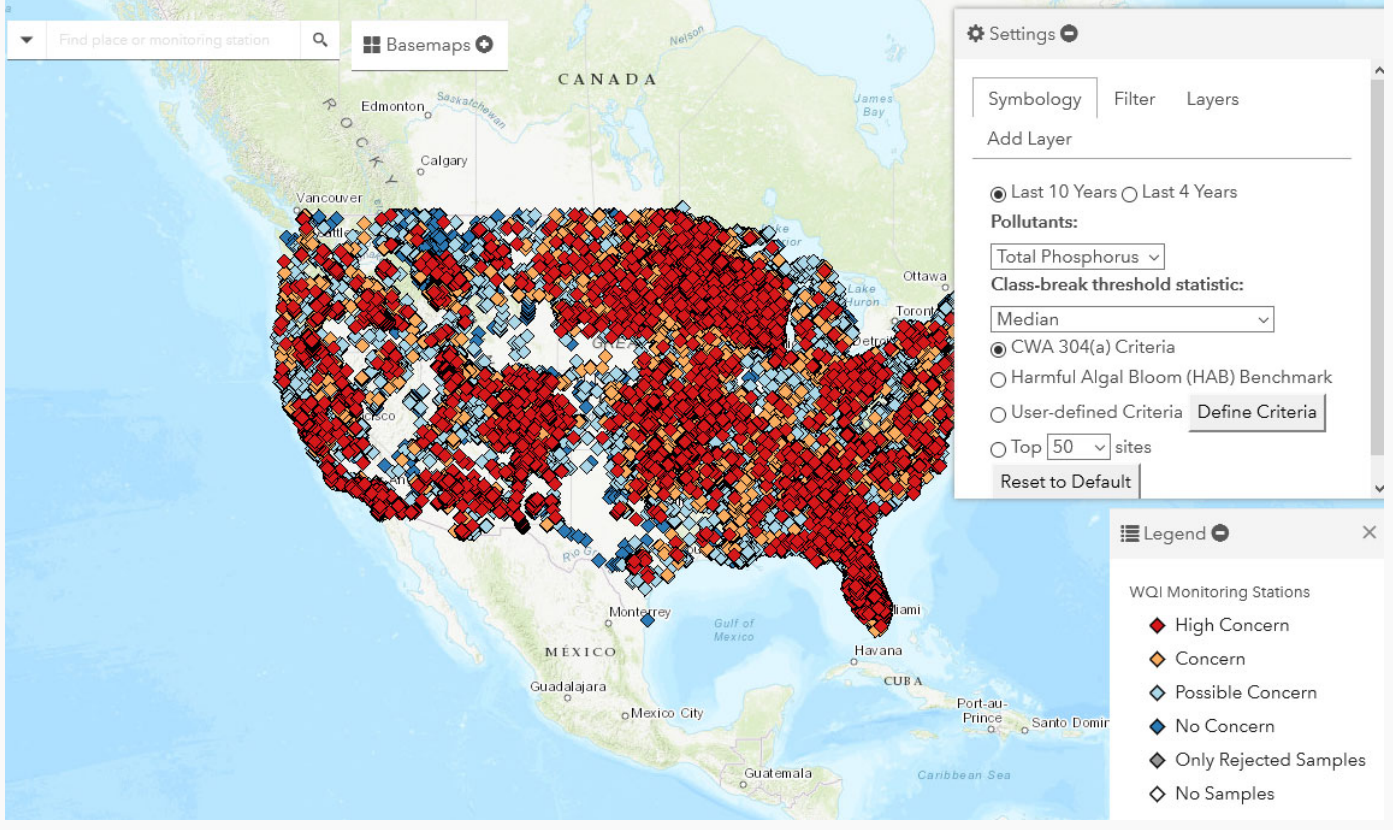

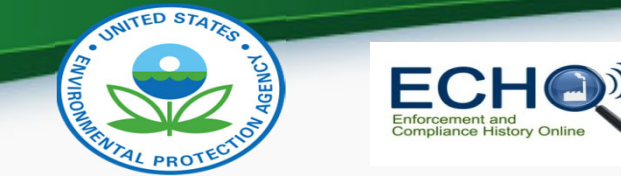

#### Using the Tool: The Legend & Default Breakpoints

# Legend WQI Monitoring Stations High Concern

- Concern
- Possible Concern

#### No Concern

Only Rejected Samples

 $\times$ 

No Samples

- High Concern
  - Threshold Statistic >= 10.00 of criteria
- Concern
  - Threshold Statistic 5.00 < 10.00 of criteria</li>
- Possible Concern
  - Threshold Statistic 1.00 < 5.00 of criteria
- No Concern
  - Threshold Statistic < 1.00 of criteria</li>
- Only Rejected Samples
  - All samples were rejected by QA/QC
- No Samples
  - n = 0

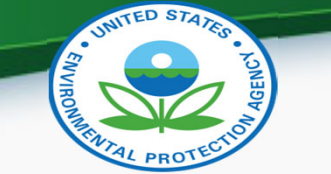

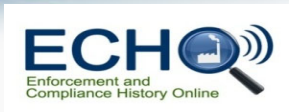

## Using the Tool: Viewing Symbol Pop Up Window

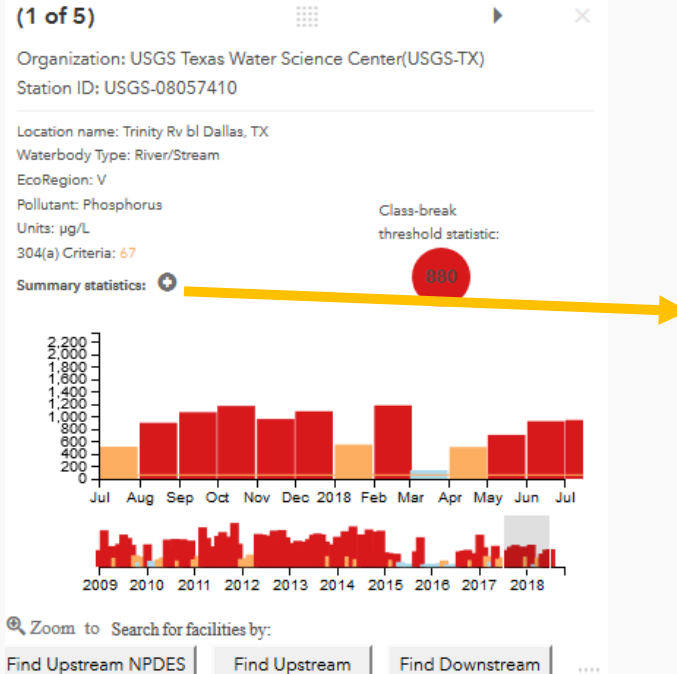

NPDES Facilities

**NPDES Facilities** 

Pollutant Discharger

Organization: USGS Texas Water Science Center(USGS-TX) Station ID: USGS-08057410

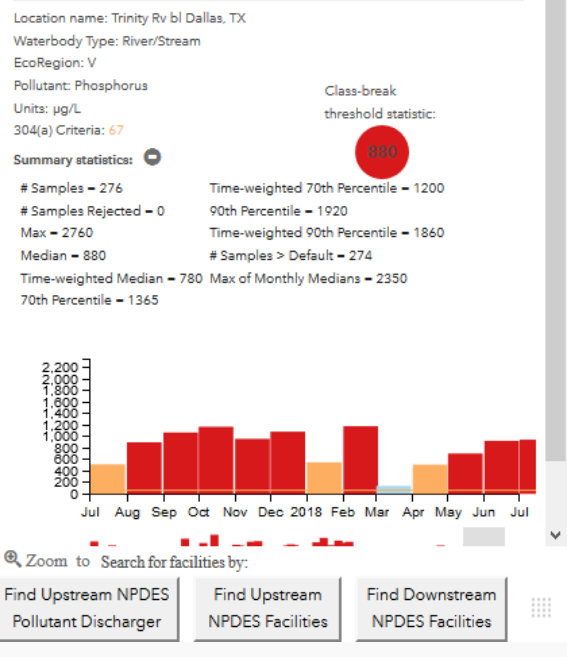

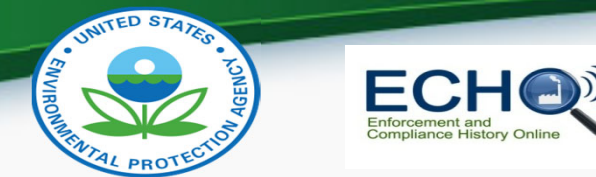

#### Using the Tool: Search for Upstream Facilities

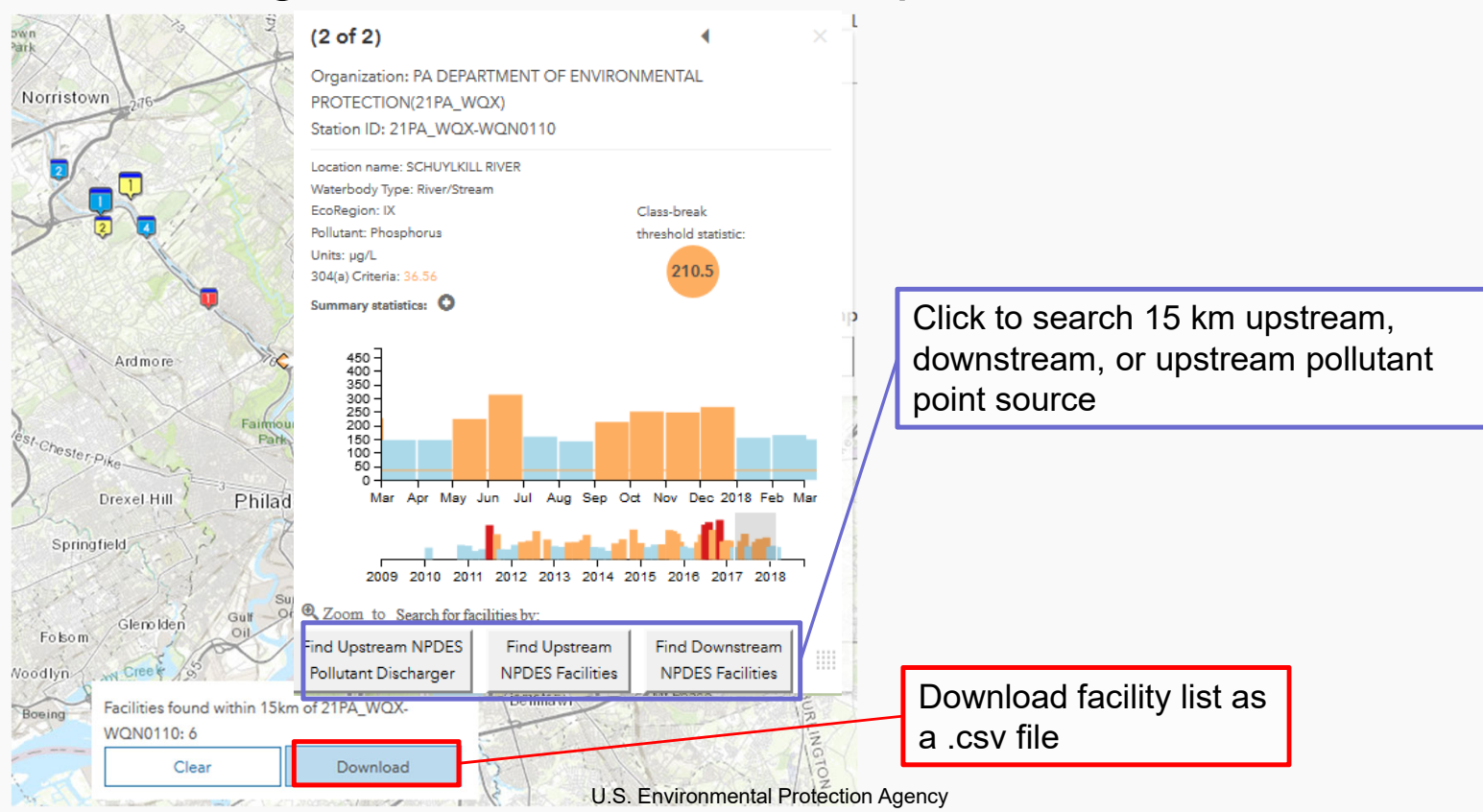

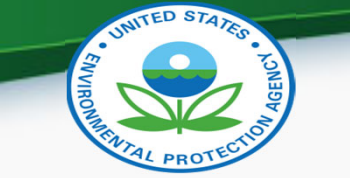

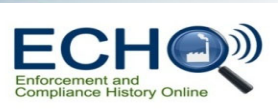

## Using the Tool: Symbology Tab Options

|                                                                                        | 🗭 Settings 🖵                                                                                                    |
|----------------------------------------------------------------------------------------|----------------------------------------------------------------------------------------------------|
|                                                                                        | Symbology Filter Layers Add Layer                                                                                                    |
| ever<br>Lase<br>Lase<br>Torone<br>Pur<br>Pur<br>Pur<br>Pur<br>Pur<br>Pur<br>Pur<br>Pur | <ul> <li>Last 10 Years () Last 4 Years</li> <li>Pollutants:         <ul> <li>Total Phosphorus ~</li> <li>Class-break threshold statistic:</li> <li>Median ~</li> <li>CWA 304(a) Criteria</li> <li>CWA 304(a) Criteria</li> <li>Harmful Algal Bloom (HAB) Benchmark</li> <li>User-defined Criteria</li> <li>Top 50 ~ sites</li> <li>Reset to Default</li> </ul> </li> </ul> |
| luf of<br>lexico<br>Havana<br>O<br>CUB A                                               | I≣ Legend ♥ ×                                                                                                    |
| Port-au-<br>Prince Sante-Ecmino<br>Guatemala Caribbean Sea                             | wQI Monitoring Stations<br>♦ High Concern<br>♦ Concern<br>♦ Possible Concern                                                                                                    |
| COSTA RICA                                                                             | No Concern                                                                                                    |

U.S. Environmental Protection Agency

- Timeframe
- Pollutant
- Class-break threshold statistic
- CWA 304(a)
   Criteria
- HAB Criteria
- User Defined
   Criteria
- Top 50-500 Sites

16

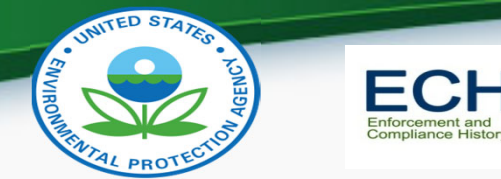

### Using the Tool: User Defined Criteria and Break Points

| Global Pł       | nospł | norus Custo        | om C    | riteria              | and Three      | sholds                            | ×        |
|-----------------|-------|--------------------|---------|----------------------|----------------|-----------------------------------|----------|
| <u>Criteria</u> |       | Co<br>High Concern | ncern E | Breakpoin<br>Concern | ts (% of Crite | r <mark>ia)</mark><br>Possible Co | oncern   |
|                 | -     |                    | -       |                      |                |                                   |          |
|                 | Advan | ced                |         |                      | Apply & Close  | Cancel                            | Advanced |

• Set criteria and breakpoints either globally or by Ecoregion

|           | <b>Criteria</b> |       |   | <u>(</u> | Concern | Breakpoi | ints (% o | of Criter | ia)   |
|-----------|-----------------|-------|---|----------|---------|----------|-----------|-----------|-------|
| Ecoregion | Default         | Value |   | High Co  | ncern   | Concern  |           | Possible  | Conce |
| 1         | 1               | 55    |   | 10       | -       | 5        | -         | 1         |       |
| Ш         | <b>V</b>        | 8.75  | - | 10       | -       | 5        | -         | 1         |       |
| ш         | <b>V</b>        | 17    | - | 10       | -       | 5        | -         | 1         |       |
| IV        | <b>V</b>        | 20    | - | 10       | -       | 5        | -         | 1         |       |
| V         | <b>V</b>        | 33    | - | 10       | -       | 5        | -         | 1         |       |
| VI        | <b>V</b>        | 37.5  | - | 10       | -       | 5        | -         | 1         |       |
| VII       | <b>V</b>        | 14.75 | - | 10       | -       | 5        | -         | 1         |       |
| VIII      | $\checkmark$    | 8     | - | 10       | -       | 5        | -         | 1         |       |
| IX        | <b>V</b>        | 20    | - | 10       | -       | 5        | -         | 1         |       |
| х         | <b>V</b>        | 60    | - | 10       | -       | 5        | -         | 1         |       |
| XI        | <b>V</b>        | 8     | - | 10       | -       | 5        | -         | 1         |       |
| XII       | <b>V</b>        | 10    | - | 10       | -       | 5        | -         | 1         |       |
| XIII      | 1               | 17.5  | - | 10       | -       | 5        | -         | 1         |       |
| XIV       | 1               | 8     | - | 10       | -       | 5        | -         | 1         | 4     |

Ecoregional Phosphorus Criteria and Thresholds

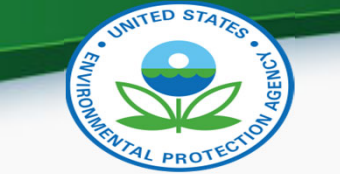

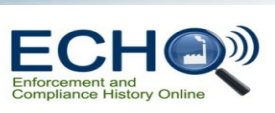

#### Using the Tool: Layers Tab Options

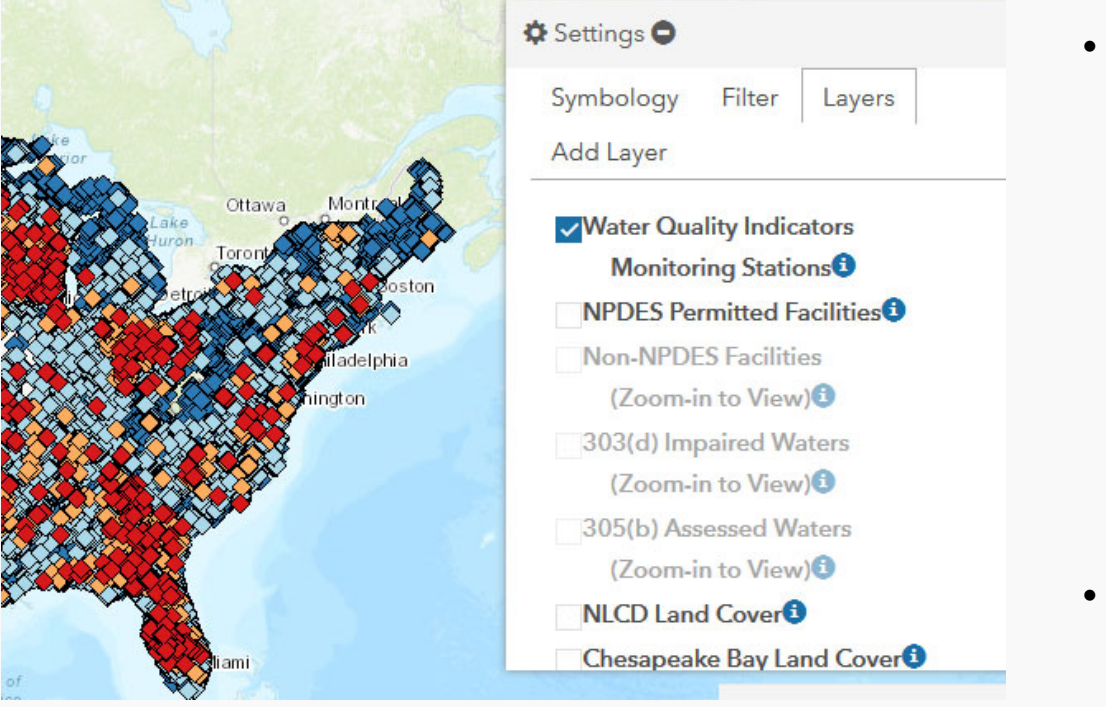

 Check Box(s) & Zoom to View Layer(s)

- NPDES Permitted Facilities
- CWA 303(d)
   Impaired Waters\*
- CWA 305(b)
   Assessed Waters\*
- HUC 8, 10 and 12\*
- NHD+ Flow Lines\*
- Click the<sup>1</sup> to view a layer's legend

\*To view these layers, you must be zoomed in

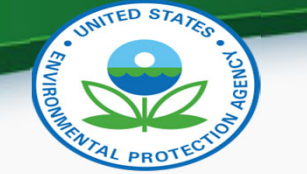

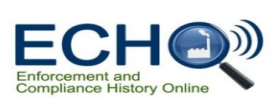

#### Using the Tool: Filter Options

|                | Settings 🗢           |                              |                         |           |  |  |  |
|----------------|----------------------|------------------------------|-------------------------|-----------|--|--|--|
|                | Symbology            | Filter                       | Layers                  | Add Layer |  |  |  |
| 1              | State/County:        |                              |                         |           |  |  |  |
| Ottawa Montrol | ► EPA Region:        | EPA Region:                  |                         |           |  |  |  |
| Toront         | Number of S          | Number of Samples:           |                         |           |  |  |  |
|                | Monitoring S         | Monitoring Station Category: |                         |           |  |  |  |
| niladelphia    | ▼Water Body Type:    |                              |                         |           |  |  |  |
| hington        | (Select an option) ~ |                              |                         |           |  |  |  |
|                | HUC-8 Subbasin:      |                              |                         |           |  |  |  |
|                | ▼EcoRegion:          |                              |                         |           |  |  |  |
|                | (Select an option) ~ |                              |                         |           |  |  |  |
|                | -                    |                              | -1.<br>1995 -           |           |  |  |  |
| liami          |                      |                              |                         |           |  |  |  |
| Hayana         |                      |                              |                         | ×         |  |  |  |
| CUBA           |                      | := reé                       | genu 🖤                  |           |  |  |  |
| Port-au-       | Port-au-             |                              | WQI Monitoring Stations |           |  |  |  |
| o o Santaron   | lingo                | •                            | High Con                | cern      |  |  |  |

- Geographic
  - State County
  - EPA Region
  - Ecoregion: I-XIV
  - Water Body Type: River/Stream or Lake/Reservoir
- Station Category:
  - High Concern, Concern, Possible Concern, No Concern
- Number of Samples
- Hydrologic
   HUC-8 Subbasin

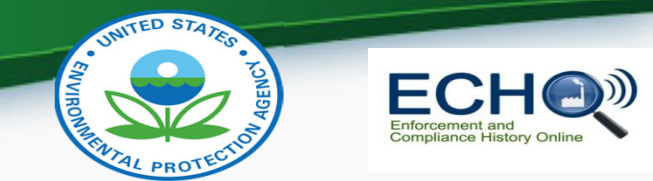

## Using the Tool: Adding a Map Layer

|                                                                                                    | 🌣 Settings 🖨                                                                                                    |                                                                                        |
|----------------------------------------------------------------------------------------------------|----------------------------------------------------------------------------------------------------|----------------------------------------------------------------------------------------|
| Case<br>Huron<br>Vetto<br>Vetto<br>V | Symbology Filter Layers Add Layer<br>Import your layers from ArcGIS Online, Map<br>Server, or Feature Server.<br>URL: URL Import | Import your own map or map layer,<br>by adding the service URL in the<br>Add Layer Tab |
|                                                                                                    |                                                                                                    |                                                                                        |